## **KDADS TIMESHEET APPLICATION**

After you have received your Web Apps account information via email from HelpDesk

- 1. KDADS Timesheet Application Within Web Apps
- 2. The timesheet home page will display.
  - Detailed instructions are located on this page.
- Click on the appropriate button: NEW TIMESHEET – for Non-Exempt employees to create timesheet to record time worked. Request For Leave – for both Non-Exempt and Exempt employees to record leave taken.
- 4. Select the **Pay Period End Date** for the Timesheet or Request for Leave.
- 5. Click on the "Create a New Time Period Record" button.

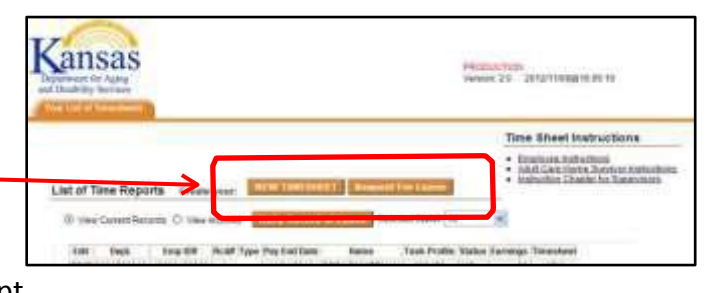

| Department ()    | Burt In Property<br>(BITTOORD Dire: DW<br>Traine                                                                         | Frank Contract Street Street S                   |
|------------------|----------------------------------------------------------------------------------------------------|----------------------------------------------------------------------------------------------------|
| <b>→</b>         | C session C tasse<br>C session C tasse<br>C address C talks<br>C address C tasks<br>C address C tasks<br>C tasks C 44244 | III: S' VINSOPI C' INVISION D' SQUERTS C' SPIE<br>IT C' NODERS C' HETURIT D'ARCENTS D'ARCENT<br>IN C'ANDERS C' NUMBER D'ARCENTS D'ANDER<br>IN C'ANDERS D'ARCENTS D'ARCENTS D'ANDER<br>IN D'ANDERS D'ARCENTS D'ANDERS D'ARCENTS D'ANDER<br>IN D'ANDERS D'ARCENTS D'ANDERS D'ARCENTS D'ANDER<br>IN D'ANDERS D'ARCENTS D'ANDERS D'ARCENTS D'ANDERS<br>D'ARCENTS D'ARCENTS D'ARCENTS D'ANDERS D'ARCENTS D'ANDERS D'ARCENTS D'ANDERS D'ARCENTS D'ANDERS D'ARCENTS D'ARCENTS |
| Crements<br>(PR) |                                                                                                    |                                                                                                    |

## <u> Timesheet -</u>

- a. Select the Day
- b. Select the Earnings Code (Defaults to Regular).
- c. Enter the time in the Time field.
- d. Click on "Post a New Entry to the report below" button.
- e. Entry is added to the table.
- f. Repeat for each day of the pay period.

## Request for Leave – (Green Background)

- a. Select the Day
- b. Select the Earnings (Leave) Code.
- c. Use "The Clock" to **record the leave** timeframe. Note that the time is displayed in the Time (RFL) field.
- d. Click on "Post a New Entry to the report below" button.
- e. Adds the leave time to the table.
- f. Repeat as needed.
- 6. At the end of the pay period to process the Timesheet or Request for Leave into the Approval Workflow
  - a. Click on the "Process Your ... " button.
  - b. An "Are you sure you wish to process" message will display.
  - c. Click on the **OK** option to continue with the process.

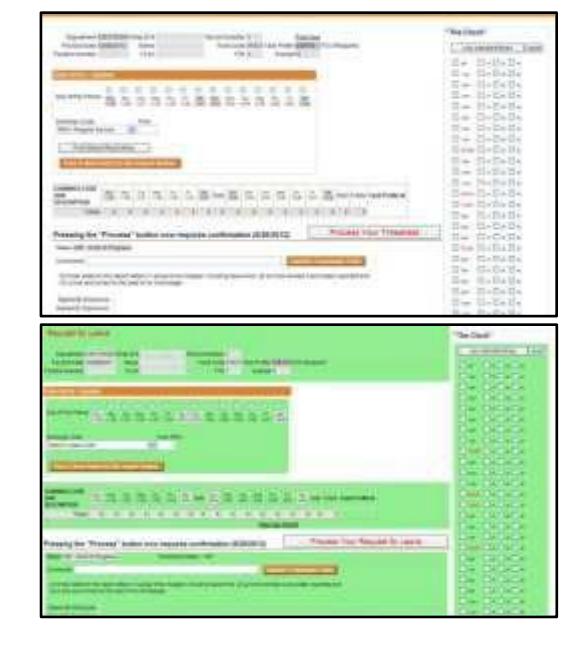

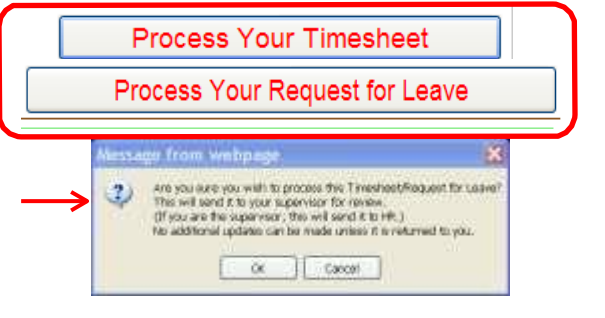